## Setup "Centralized Mail System of Nepal" in MAC

Read along and follow the below steps to complete your MAC email setup

- 1. Click the link to download the Zimbra Software https://www.zimbra.com/downloads/zimbra-desktop/
- 2. Click Download Modern UI 4.29.0 (MD5)

| ← → C a zimbra | a.com/downloa | ids/zimbra-de | esktop/                     | Mero Share    | Exam MB-800                       | : Mi 🥠 ngfw1.                               | nitc.gov.np 🕢 Er | mail and Web Ma |     |     | Ŝ ☆ | • * |  |
|----------------|---------------|---------------|-----------------------------|---------------|-----------------------------------|---------------------------------------------|------------------|-----------------|-----|-----|-----|-----|--|
| Prod           | ducts Do      | ownloads      | Customers                   | Resources     | Partners                          | Support                                     | About Us         | Contact Us      | Buy | Тту |     |     |  |
|                |               |               |                             |               | 2                                 |                                             |                  |                 |     |     |     |     |  |
|                |               |               | Modern UI 4<br>Documentatio | 4.29.0 GA Rel | ease                              |                                             |                  |                 |     |     |     |     |  |
|                |               |               | Platform                    |               | Download                          |                                             |                  |                 |     |     |     |     |  |
|                |               |               | 📒 Window                    | s 64-bit      | Download Mod<br>111.8 MB   Window | <b>dern UI 4.29.0</b> (<br>/s MSI Installer | MD5) (SHA 256    | )               |     |     |     |     |  |
|                |               |               | 🍏 Mac OS                    | X 10.12+      | Download Mod<br>198.7 MB   DMG Pa | <b>dern UI 4.29.0 (</b><br>ackage           | MD5) (SHA 256    | )               |     |     |     |     |  |
|                |               |               |                             |               |                                   |                                             |                  |                 |     |     |     |     |  |
|                |               |               |                             |               |                                   |                                             |                  |                 |     |     |     |     |  |
|                |               |               |                             |               |                                   |                                             |                  |                 |     |     |     |     |  |
|                |               |               |                             |               |                                   | BACK                                        | TO THE PAST -    | ARCHIVES >      |     |     |     |     |  |

- 3. DOUBLE CLICK on the file which was downloaded
- 4. The following will appear then double click on ZIMBRA DESKTOP

| 0             | TT                      |              |
|---------------|-------------------------|--------------|
| • • •         | Z Zimbra Desktop 4.29.0 | ,            |
|               |                         |              |
|               |                         |              |
|               |                         |              |
|               |                         |              |
|               |                         |              |
|               |                         |              |
|               |                         |              |
|               |                         |              |
|               |                         |              |
|               | N                       |              |
|               | $\square$               | - <u>A</u> - |
|               | L-1/2                   |              |
|               | *                       | ^            |
| Zimbra Deskto | D                       | Applications |
|               |                         |              |
|               |                         |              |

5. Type mail.nepal.gov.np the box then click Continue

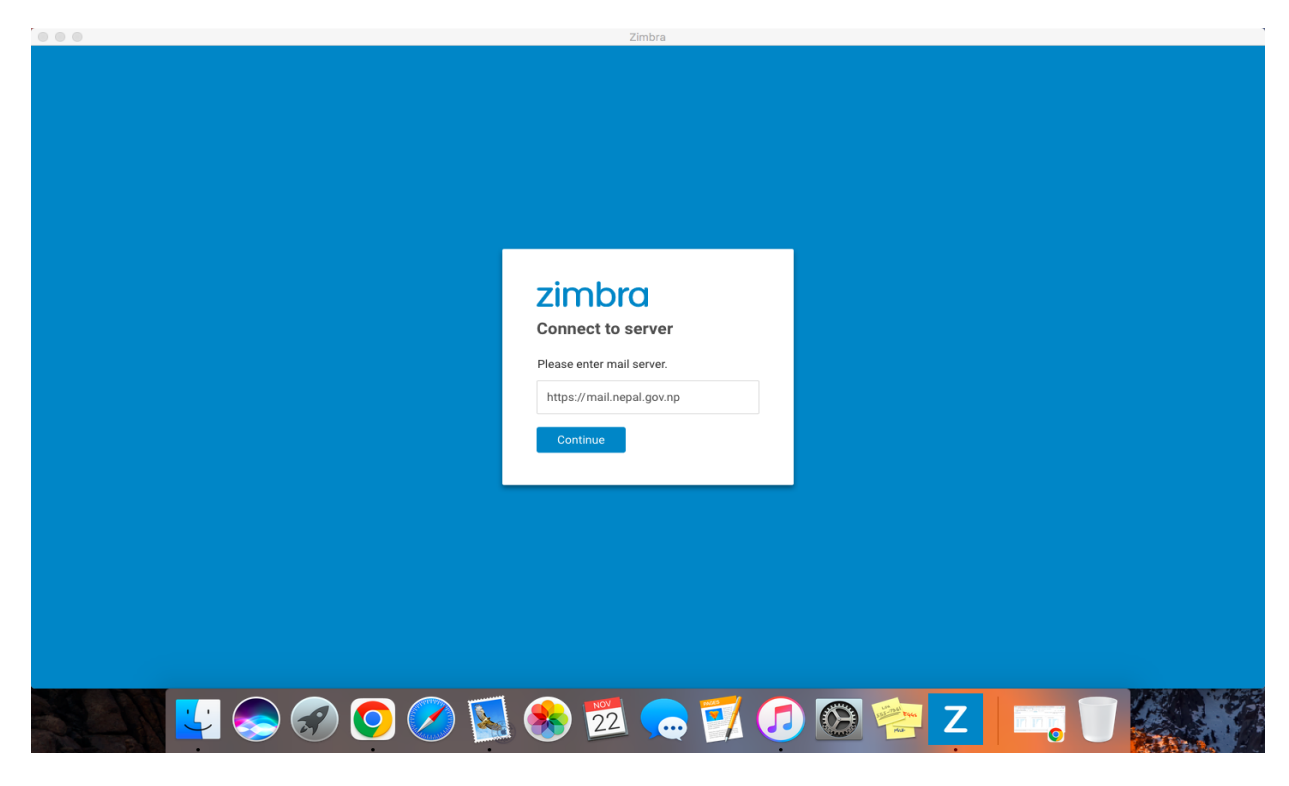

6. Type your EMAIL and PASSWORD then click SIGN IN

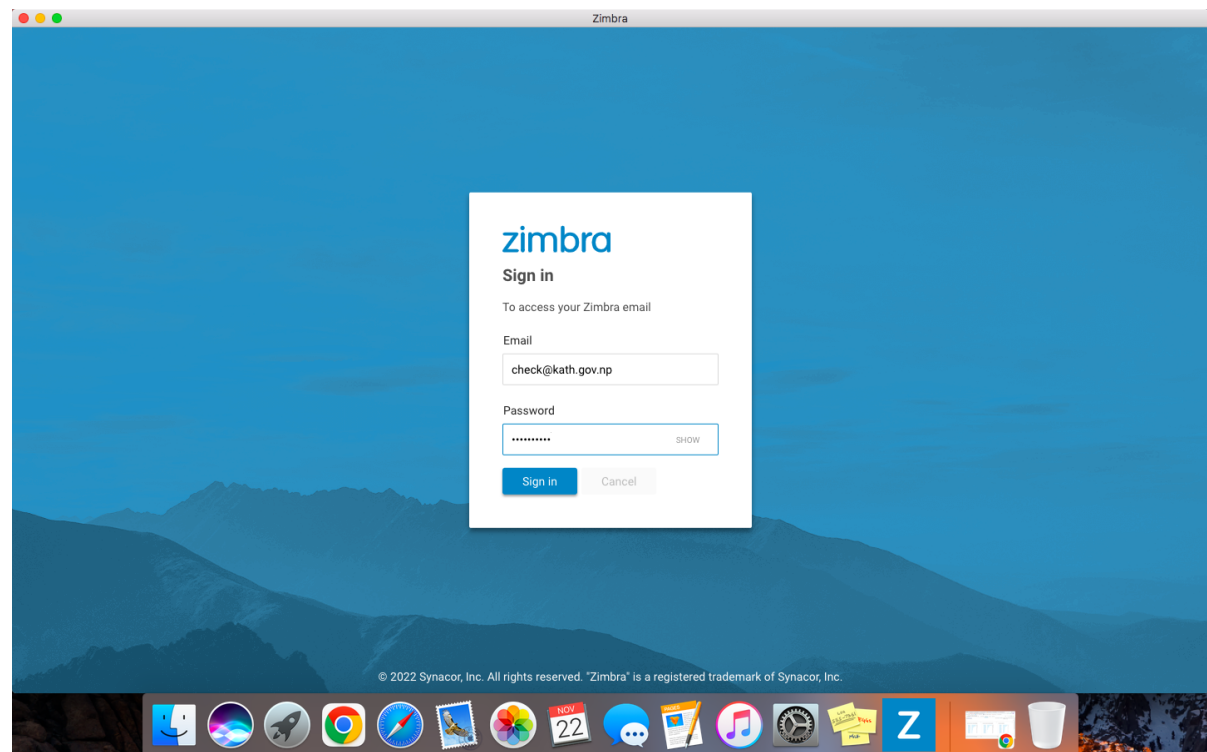

7. The following screen will appear and you are ready to use your email

|                                                                                                    |                                                                                                    | Zimbra                                                                                                    |                                                        |   |                    |
|----------------------------------------------------------------------------------------------------|----------------------------------------------------------------------------------------------------|----------------------------------------------------------------------------------------------------|--------------------------------------------------------|---|--------------------|
| zimbra                                                                                                    | 2 🖻 💼 🖪                                                                                                    | Q Search your mailbox                                                                                                    |                                                        | ~ | Check 🔻 🌼          |
| mail                                                                                                    |                                                                                                    |                                                                                                    |                                                        |   |                    |
| NEW MESSAGE<br>Inbox C<br>Drafts<br>Sent<br>Spam<br>Trash<br>Outbox<br>> Folders<br>V Local Folders<br>Inbox<br>Drafts<br>Sent<br>Spam<br>Trash<br>V Tags | Nextgen Solutions         [SUSPECTED SPAM] Check         test successful.         me, Check Test. MOFE         Check MOFE domain test.         SUCCESS From: "Check Test. Kath" «check@k         Check Kath Inbox.         success From: "Nextgen Solutions" «cloud.ne         Check Kath Inbox.         Check Tri. Bunal, me         L2L check kath         success From: "Check Tri. Bunal" «check@drt | ↓     Date ∨       Nov 18       Nov 12       ath.gov.np> To: check@mofe.gov.np ≽e       2       xtgen2076@gmail.com> To: check@kath.gov.np        Nov 12       ribunal.gov.np> To: check@kath.gov.np | <ul> <li>♠</li> <li>♠</li> <li>♦</li> <li>■</li> </ul> |   | € View ∨           |
| Today < ><br>No events<br>+ Add event                                                                                                    |                                                                                                    |                                                                                                    |                                                        |   |                    |
|                                                                                                    | 🔊 📀 💽 🔕 (                                                                                                    | 🗞 🔁 👝 🚺 🧔                                                                                                    | ) 🙆 😤 Z                                                |   | <mark>.</mark> 🖤 🚺 |